## สารบัญภาพ

|                   |                                                        | หน้า   |
|-------------------|--------------------------------------------------------|--------|
| รูปที่ 2 - 1      | โปรแกรมระบบบัญชีสำหรับสหกรณ์                           | 2 - 4  |
| รูปที่ 2 - 2      | องค์ประกอบของโปรแกรมระบบบัญชีสหกรณ์ออมทรัพย์ Version 2 | 2 - 6  |
| -<br>รูปที่ 2 - 3 | องค์ประกอบของโปรแกรมระบบบัญชีสำหรับสหกรณ์ภาคเกษตร      | 2 - 10 |
| -<br>รูปที่ 4 - 1 | ทีมงานเทคโนโลยีสารสนเทศ กรมตรวจบัญชีสหกรณ์             | 4 - 5  |
| รูปที่ 4 - 2      | Welcome to Visual FoxPro                               | 4 - 51 |
| รูปที่ 4 - 3      | หน้าจอ Open                                            | 5 - 52 |
| รูปที่ 4 - 4      | หน้าจอ Look in ที่ Drive C                             | 5 - 52 |
| รูปที่ 4 - 5      | หน้าจอ Look in ที่ agcobcad                            | 4 - 53 |
| รูปที่ 4 - 6      | หน้าจอ Look in ที่ database                            | 4 - 53 |
| รูปที่ 4 - 7      | หน้าจอ Open แฟ้มข้อมูลที่ต้องการ                       | 4 - 54 |
| รูปที่ 4 - 8      | หน้าจอ Command USE                                     | 4 - 54 |
| รูปที่ 4 - 9      | เมนูซื้อหุ้นเพิ่ม                                      | 4 - 56 |
| รูปที่ 4 - 10     | หน้าจอซื้อหุ้นเพิ่ม                                    | 4 - 57 |
| รูปที่ 4 - 11     | เมนูรายงานทุนเรือนหุ้นคงเหลือ                          | 4 - 58 |
| รูปที่ 4 - 12     | เมนูรายงานใบเสร็จรับเงิน                               | 4 - 60 |
| รูปที่ 4 - 13     | เมนูทะเบียนทุนเรือนหุ้น                                | 4 - 62 |
| รูปที่ 4 - 14     | Welcome to Visual FoxPro                               | 4 - 66 |
| รูปที่ 4 - 15     | หน้าจอ Open                                            | 4 - 67 |
| รูปที่ 4 - 16     | หน้าจอ Look in ที่ Drive C                             | 4 - 67 |
| รูปที่ 4 - 17     | หน้าจอ Look in ที่ agcobcad                            | 4 - 68 |
| รูปที่ 4 - 18     | หน้าจอ Look in ที่ database                            | 4 - 68 |
| รูปที่ 4 - 19     | หน้าจอ Open แฟ้มข้อมูล t_recpay                        | 4 - 69 |
| รูปที่ 4 - 20     | หน้าจอ Command USE                                     | 4 - 70 |
| รูปที่ 4 - 21     | หน้าจอ Command BROWSE                                  | 4 - 71 |
| รูปที่ 4 - 22     | หน้าจอผลลัพธ์ของ Command BROWSE                        | 4 - 72 |
| รูปที่ 4 - 23     | หน้าจอ Command DELETE                                  | 4 - 73 |
| รูปที่ 4 - 24     | หน้าจอผลลัพธ์ของคำสั่ง DELETE                          | 4 - 74 |
| รูปที่ 4 - 25     | หน้าจอคำสั่ง USE และ BROWSE                            | 4 - 75 |
| รูปที่ 4 - 26     | หน้าจอผลลัพธ์ของคำสั่ง DELETE                          | 4 - 76 |
| รูปที่ 4 - 27     | หน้าจอผลลัพธ์ของการลบข้อมูล                            | 4 – 77 |

## สารบัญภาพ (ต่อ)

| รูปที่ 4 - 28 | หน้าจอผลของการแก้ไขเลขที่บรรทัดและมูลค่าหุ้นคงเหลือ | 4 - 78  |
|---------------|-----------------------------------------------------|---------|
| รูปที่ 4 - 29 | หน้าจอผลของการแก้ไขมูลค่าหุ้น                       | 4 - 79  |
| รูปที่ 4 - 30 | เงื่อนไขการเรียกดูรายงานใบเสร็จรับเงิน              | 4 - 84  |
| รูปที่ 4 - 31 | การแก้ไขรหัสสมาชิกใน t_recpay                       | 4 - 92  |
| รูปที่ 4 - 32 | การแก้ไขรหัสสมาชิกใน t_recpay_d                     | 4 - 93  |
| รูปที่ 4 - 33 | การแก้ไขรหัสสมาชิกใน t_share                        | 4 - 94  |
| รูปที่ 4 - 34 | การแก้ไขเลขที่บรรทัดและยอดคงเหลือ                   | 4 - 95  |
| รูปที่ 4 - 35 | การแก้ไขยอดหุ้นคงเหลือของนางลัดดา อวนคู่            | 4 - 96  |
| รูปที่ 4 - 36 | การแก้ไขยอดหุ้นคงเหลือของนางนิ่ม พลายแก้ว           | 4 - 97  |
| รูปที่ 4 - 37 | หน้าจอการบันทึกรับชำระหนี้เงินกู้                   | 4 - 103 |
| รูปที่ 4 - 38 | การชำระเงินกู้แบบระบุวันที่                         | 4 - 106 |
| รูปที่ 4 - 39 | การชำระเงินกู้แบบระบุจำนวนเงิน                      | 4 - 107 |
| รูปที่ 4 - 40 | เมนูยกเลิกใบเสร็จรับเงิน                            | 4 - 108 |
| รูปที่ 4 - 41 | เมนูรับชำระเงินแบบระบุวันที่ 31/03/2550             | 4 - 109 |
| รูปที่ 4 - 42 | ลบรายการรับชำระตันเงิน                              | 4 - 113 |
| รูปที่ 4 - 43 | แก้ไขรายการรับชำระดอกเบี้ย                          | 4 - 114 |
| รูปที่ 4 - 44 | เมนูหนังสือเตือนให้ชำระหนี้เงินกู้                  | 4 - 118 |
| รูปที่ 4 - 45 | เมนูบันทึกสัญญายกยอด                                | 4 - 121 |
| รูปที่ 4 - 46 | หน้าจอการบันทึกสัญญายกยอด                           | 4 - 122 |
| รูปที่ 4 - 47 | เมนูบันทึกสัญญา                                     | 4 - 123 |
| รูปที่ 4 - 48 | หน้าจอสำหรับการบันทึกสัญญาใหม่ที่เกิดขึ้นระหว่างปี  | 4 - 124 |
| รูปที่ 4 - 49 | หน้าจอ Command Browse                               | 4 - 126 |
| รูปที่ 4 - 50 | หน้าจอผลลัพธ์ของ Command Browse                     | 4 - 127 |
| รูปที่ 4 - 51 | หน้าจอผลลัพธ์ของการแก้ไข                            | 4 - 128 |
| รูปที่ 4 - 52 | เมนูบันทึกซื้อสินค้า                                | 4 - 132 |
| รูปที่ 4 - 53 | หน้าจอซื้อสินค้า                                    | 4 - 133 |
| รูปที่ 4 - 54 | การแก้ไขรหัสสมาชิกใน t_recpay                       | 4 - 138 |
|               |                                                     |         |